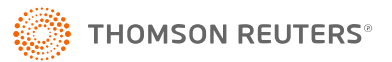

# **BATCH ESTIMATES/EXTENSIONS**

Use Batch Estimates and Extensions to generate extensions and /or estimates for clients without opening the locators. You can generate federal and/or state estimates and extensions.

# **USING BATCH ESTIMATES AND EXTENSIONS**

1. In the Browser, select Returns Processing > Estimates & Extensions > Select Returns.

| Home      | Returns     | Return   | s Processing | g |
|-----------|-------------|----------|--------------|---|
| ▶E-file   |             |          |              | ſ |
| ▶ Print   |             |          |              |   |
| ▶ Preseas | son Process | ing      |              |   |
| ⊿Estima   | tes & Exten | sions    |              |   |
| Sele      | ect Returns |          |              |   |
| Bate      | ch Status   |          |              |   |
| Import/I  | Export      |          |              |   |
| Move F    | rom Thoms   | on Reute | rs Archive   |   |

- 2. In the Estimates & Extensions Create Print Files Browser screen, select the following criteria:
  - account number
  - tax year
  - tax type
  - list size limit
  - list by name, client code, or return
  - characters to sort by
  - list by preparer, manager, or reviewer
  - specific location (optional)
  - specific Login ID/Group Name (optional).

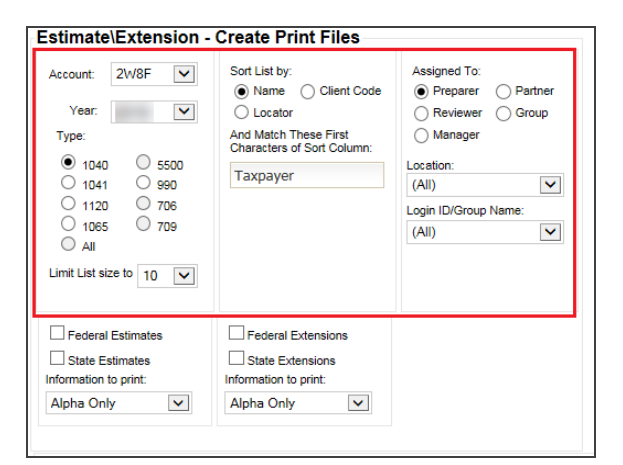

3. For printing federal and/or state estimates, in the **Estimates & Extensions – Create Print Files** screen, click the check box for the **Federal Estimates** *and/or* the **State Estimates**.

| Estimate\Extension -                                                                           | Create Print Files                                                                                              |                                                                                     |
|------------------------------------------------------------------------------------------------|----------------------------------------------------------------------------------------------------|-------------------------------------------------------------------------------------|
| Account: 2W8F  Vear:  Vear:  1040 5500 1041 990 1120 706 1065 709 All Limit List size to 10  V | Sort List by:<br>Name Client Code<br>Locator<br>And Match These First<br>Characters of Sort Column:<br>Taxpayer | Assigned To:<br>Preparer Partner<br>Reviewer Group<br>Manager<br>Location:<br>(All) |
| Federal Estimates  State Estimates Information to print:  Alpha Only                           | Federal Extensions State Extensions Information to print: Alpha Only                                            |                                                                                     |

4. For printing federal and/or state estimates with alphabetical information only, choose the *Alpha Only* option from the **Information to Print** drop-down list.

| Estimate\Extension -                                                                               | Create Print Files                                                                                                  |                                                                                     |
|----------------------------------------------------------------------------------------------------|----------------------------------------------------------------------------------------------------|-------------------------------------------------------------------------------------|
| Account: 2W8F  Year:  Year:  Yope:  1040 5500 1041 990 1120 706 1065 709 All Limit List size to 10 | Sort List by:<br>O Name O Client Code<br>Locator<br>And Match These First<br>Characters of Sort Column:<br>Taxpayer | Assigned To:<br>Preparer Partner<br>Reviewer Group<br>Manager<br>Location:<br>(All) |
| Federal Estimates  State Estimates  Information to print:  Alpha Only                              | Federal Extensions     State Extensions     Information to print:     Alpha Only                                    |                                                                                     |

## Figure 4

4

Estimates will not print for scanline states. Scanlines are incompatible with the manually entered data on Alpha Only forms. The manually entered data is not reflected within the scanline and therefore causes the scanline to be incorrect. Below is a list of states that contain scanlines on their estimate forms.

1065: AL, DC UBT, FL 1065, MN, RI, TN Franchise, and WI

1120: AL, GA, LA, MO, MS, NC, NJ, NY, SC, UT, and WI

1040: AL, DE, GA, LA, MO, NH, NHBT, NJ, SC, VT, and WI

1041: GA, NH, NJ, SC, and WI

5. For printing federal and/or state estimates using locator amounts and options, choose the *As Set in Locator* option from the **Information to Print** drop-down list.

| Estimate\Extension -                                                                                             | Create Print Files                                                                                              |                                                                                                    |
|----------------------------------------------------------------------------------------------------|----------------------------------------------------------------------------------------------------|----------------------------------------------------------------------------------------------------|
| Account: 2W8F<br>Year:<br>Type:<br>1040 5500<br>1041 990<br>1120 706<br>1065 709<br>All<br>Limit List size to 10 | Sort List by:<br>Name Client Code<br>Locator<br>And Match These First<br>Characters of Sort Column:<br>Taxpayer | Assigned To:<br>Preparer Partner<br>Reviewer Group<br>Manager<br>Location:<br>(All) V<br>Login ID/Group Name:<br>(All) V |
| Federal Estimates State Estimates Information to print: As Set in Locator                                        | Federal Extensions     State Extensions Information to print: Alpha Only                                        |                                                                                                    |

#### Figure 5

For 1120 and 1065 locators, if an extension amount is entered in the locator, that amount will be printed on the extension. If an extension amount is not entered, the extension will print alphabetical information only.

For 1040, 1041, and 990 locators, choose the appropriate option. The Alpha and Numeric option will print based on the amounts entered. If the Alpha Only state estimate option is chosen within the locator, estimates will not print for scanline states.

Scanlines are incompatible with the manually entered data on Alpha Only forms. The manually entered data is not reflected within the scanline and causes the scanline to be incorrect. Below is a list of states that contain scanlines on their estimate forms.

1065: AL, DC UBT, FL 1065, MN, RI, TN Franchise, and WI

1120: AL, GA, LA, MO, MS, NC, NJ, NY, SC, UT, and WI

1040: AL, DE, GA, LA, MD, MO, NH, NHBT, NJ, SC, VT, and WI

1041: GA, NJ, SC, and WI

6. For printing federal and/or state extensions, in the **Estimates & Extensions – Create Print Files** screen, click the check box for the **Federal Extensions** *and/or* the **State Extensions**.

| Estimate\Extension -                                                                                             | Create Print Files                                                                                              |                                                                                     |
|----------------------------------------------------------------------------------------------------|----------------------------------------------------------------------------------------------------|-------------------------------------------------------------------------------------|
| Account: 2W8F<br>Year:<br>Type:<br>1040 5500<br>1041 990<br>1120 706<br>1065 709<br>All<br>Limit List size to 10 | Sort List by:<br>Name Client Code<br>Locator<br>And Match These First<br>Characters of Sort Column:<br>Taxpayer | Assigned To:<br>Preparer Partner<br>Reviewer Group<br>Manager<br>Location:<br>(All) |
| Federal Estimates  State Estimates Information to print:  As Set in Locator                                      | Federal Extensions State Extensions Information to print: Alpha Only                                            |                                                                                     |

# Figure 6

6

7. For printing federal and/or state extensions with alphabetical information only, choose the *Alpha Only* option from the **Information to Print** drop-down list.

| Estimate\Extension -                                                                                             | Create Print Files                                                                                                  |                                                                                                    |
|----------------------------------------------------------------------------------------------------|----------------------------------------------------------------------------------------------------|----------------------------------------------------------------------------------------------------|
| Account: 2W8F<br>Year:<br>Type:<br>1040 5500<br>1041 990<br>1120 706<br>1065 709<br>All<br>Limit List size to 10 | Sort List by:<br>O Name O Client Code<br>Locator<br>And Match These First<br>Characters of Sort Column:<br>Taxpayer | Assigned To:<br>Preparer Partner<br>Reviewer Group<br>Manager<br>Location:<br>(All) V<br>Login ID/Group Name:<br>(All) V |
| Federal Estimates  State Estimates Information to print:  As Set in Locator                                      | Federal Extensions  State Extensions  Information to print:  Alpha Only                                             |                                                                                                    |

8. For printing federal and/or state extensions using alpha and numeric information, choose the *Alpha* & *numeric* option from the **Information to Print** drop-down list.

| Estimate\Extension -                                                                              | Create Print Files                                                                                              |                                                                                                    |
|---------------------------------------------------------------------------------------------------|----------------------------------------------------------------------------------------------------|----------------------------------------------------------------------------------------------------|
| Account: 2W8F  Year:   Year:   1040  5500 1041  990 1120  706 1065  709 All Limit List size to 10 | Sort List by:<br>Name Client Code<br>Locator<br>And Match These First<br>Characters of Sort Column:<br>Taxpayer | Assigned To:<br>Preparer Partner<br>Reviewer Group<br>Manager<br>Location:<br>(All) V<br>Login ID/Group Name:<br>(All) |
| Federal Estimates                                                                                 | Federal Extensions                                                                                              |                                                                                                    |
| State Estimates                                                                                   | State Extensions                                                                                                |                                                                                                    |
| mormation to print:                                                                               | information to print:                                                                                           |                                                                                                    |
| As Set in Locator                                                                                 | Alpha & numeric 🔽                                                                                               |                                                                                                    |

#### Figure 8

**1065 and 1120 locators**: When an extension amount is entered in the locator, the extension will print with that amount. Filing instructions and/or transmittal letters will also print for those locators that have those client documents set up. When an extension amount is not entered, the extensions forms will be generated with alphabetical information only.

**1040, 1041, and 990 locators**: These locators will print extensions with alphabetical information only. State extensions will not print for scanline states. Scanlines are incompatible with the manually entered data on Alpha Only forms. The manually entered data is not reflected within the scanline and will cause the scanline to be incorrect. Below is a list of states that contain scanlines on their extension forms.

1040: AL, CA\*, DE, GA, MA, NH, NHBT, NJ, SC and WI

1041: AL, NH, and NJ

\*The California extension forms do not have a scanline but are included in the scanline states because the State of California Franchise Tax Board does not allow manually entered amounts.

9. Click **Continue** to display a list of returns from which to create print files, or click **Get Adobe Reader**, if necessary, to download the Adobe Reader.

10. If you select **Submit**, the list of returns appears. Select the returns you wish to print, and select one of the following options:

| Returns Found in Account 4717: |                                                                                              |       |         |      |                                                                   |                      |           |                   |
|--------------------------------|----------------------------------------------------------------------------------------------|-------|---------|------|-------------------------------------------------------------------|----------------------|-----------|-------------------|
| Select                         | Return                                                                                       | Year  | Account | Туре | Taxpayer Name                                                     | Client<br>Code       | Completed | Assigned<br>Group |
|                                | <u>02888X</u>                                                                                |       | 4717    | 1040 | Unittest, SC AR MS R-S                                            | AR RES-<br>SINGLE BD |           | None              |
|                                | 0389CP                                                                                       |       | 4717    | 1040 | AZ TESTING FOR, FILING<br>INSTRUCN                                | AZ 2010              |           | None              |
|                                | 0406CP                                                                                       |       | 4717    | 1040 | AZ TESTING FOR, NO AMT DUE<br>TEST & AZ TESTING FOR,<br>Spouse PY | AZ 2010              |           | None              |
|                                | 0414CP                                                                                       |       | 4717    | 1040 | AMT DUE TEST, AZ TESTING<br>FOR & AMT DUE TEST, Spouse<br>NR      | AZ 2010              |           | None              |
|                                | 0459CP                                                                                       |       | 4717    | 1040 | EmpBusExpense, ItemDed & Spouse                                   | Master<br>High - 30  |           | None              |
|                                | 0483CP                                                                                       | 100   | 4717    | 1040 | Joker, Tim & Joker, susan                                         | 0101152              |           | None              |
|                                | 0741BV                                                                                       |       | 4717    | 1040 | Taxpayer, Joe & Taxpayer,<br>Jane                                 | JSEN                 |           | None              |
|                                | <u>0937HB</u>                                                                                | 1     | 4717    | 1040 | Beggs, Neha                                                       | ab F4684<br>1040NR   |           | None              |
|                                | <u>11236E</u>                                                                                |       | 4717    | 1040 | Maryland, HighIncome &<br>PartYear                                | MD RTR               |           | None              |
|                                | <u>1448HB</u>                                                                                | (100) | 4717    | 1040 | Beggs, Amy & Charles                                              | ab F8863             |           | None              |
| 10 re                          | 10 records returned.       Submit     Select All       Deselect All     Cancel       Next 10 |       |         |      |                                                                   |                      |           |                   |

#### Figure 9

8

- Submit: Create selected print files from the list.
- Select All: Selects all returns in the list to create print files.
- **Deselect All**: Selects none of the returns in the list to create print files.
- 11. If you click **Submit**, a dialog box appears with a batch number. Be sure to make a note of the batch number, and then click **Close**.

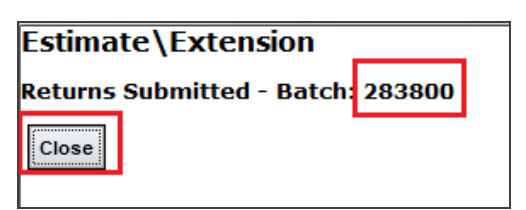

12. To check the status of the batch, click **Batch Status** from the menu.

| Home                       | Returns                 | Retur    | ns Processing | Admin     | Reports      | Support | e-Form RS |
|----------------------------|-------------------------|----------|---------------|-----------|--------------|---------|-----------|
| ▶E-file                    |                         |          |               | Batch St  | atus         |         |           |
| ▶ Print                    |                         |          |               |           |              |         |           |
| Preseaso                   | n Processi              | ng       |               | User:     | (ALL)        |         | ~         |
| <b>⊿Estimate</b><br>Select | s & Extens<br>t Returns | sions    |               | Date Bate | h Submitted  |         |           |
| Batch                      | Status                  |          |               | From (N   | /M/DD/YYYY): |         |           |
| Move Fro                   | port<br>om Thomso       | on Reute | ers Archive   | To (MM    | I/DD/YYYY):  |         |           |
|                            |                         |          |               |           |              |         |           |
|                            |                         |          |               | [         | Continue     | Cancel  |           |

## Figure 11

- 13. Select the originator of the batch from the list of user names in the drop-down list.
- 14. Enter the date information for when the batch was submitted in the appropriate format, and then click **Continue**.

| Batch S  | tatus         |        |
|----------|---------------|--------|
| User:    | (ALL)         | ~      |
| Date Bat | tch Submitted |        |
| From (   | MM/DD/YYYY):  |        |
| To (M    | W/DD/YYYY):   |        |
|          |               |        |
|          |               |        |
|          |               |        |
|          | Continue      | Cancel |
|          |               |        |

## Figure 12

15. A list of batches submitted appears. Click the desired **Batch ID** hyperlink to display the status of the list of returns.

16. To download zip files with the **Status** of *Print File Ready*, click **Download Zip**.

| S                                                                                                    | Status for Estimates & Extensions Batch ID 283800, sorted by Return: |                                    |                                  |               |  |  |  |
|----------------------------------------------------------------------------------------------------|----------------------------------------------------------------------|------------------------------------|----------------------------------|---------------|--|--|--|
| Return                                                                                                    | Password                                                             | Taxpayer                           | Estimates & Extensions<br>Status | WIP<br>Status |  |  |  |
| 02888X                                                                                                    |                                                                      | Unittest, SC AR MS R-S             | Print File Ready                 | WIP1          |  |  |  |
| 0389CP                                                                                                    |                                                                      | AZ TESTING FOR, FILING<br>INSTRUCN | Print File Ready                 | WIP2          |  |  |  |
|                                                                                                    | PRW Convert WIP record                                               |                                    |                                  |               |  |  |  |
| 2 records returned.<br>To Download Zip files with the Status of "Print File Ready", click Download Zip. All returns with the status of "Print File<br>Ready" will download as one zip file.<br>To print extensions and/or estimates for multiple returns - click Download Zip, choose to Open the Zip file, choose             |                                                                      |                                    |                                  |               |  |  |  |
| Actions/select All, right click to Extract to local directory, havigate to the local directory, select files, right click and Print.  Note: File naming convention is 111111Y?.PDF where 111111 is locator number; Y is last digit of the tax year; ? is 'X' for extensions or 'E' for estimates.  Download Zip Refresh Cancel |                                                                      |                                    |                                  |               |  |  |  |

#### Figure 13

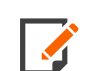

Click **Refresh** on this screen if the **Download Zip** button is grayed out.

17. All returns with the status of *Print File Ready* will download as one zip file.

The zip file can either be saved to the hard drive or opened.

The zip file will contain a PDF for each locator's extension and estimates.

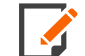

The naming convention for estimate PDF files is *111111YE.PDF* where *111111* is the locator number and Y is the last digit of the tax year. The naming convention for extension PDF files is *111111YX.PDF* where *111111* is the locator number and Y is the last digit of the tax year. (For example, for Tax Year 2021, Y is the digit 1.)

You must enter the password for password protected returns and click its locator hyperlink separately in order to download the protected locator's zip file.

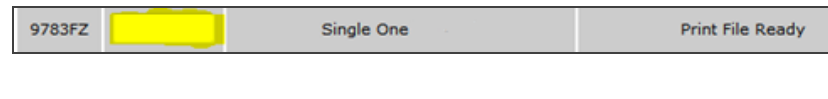

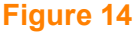

11

- 18. To save the PDF files unzipped:
  - a. Open the zip file within WinZip (or other zip extraction program).
  - b. Highlight the files to save.

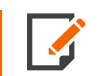

The screen shown may differ, depending on which version of the zip extractor you are using.

c. Either use the **Extract** function or drag and drop to a designated folder.

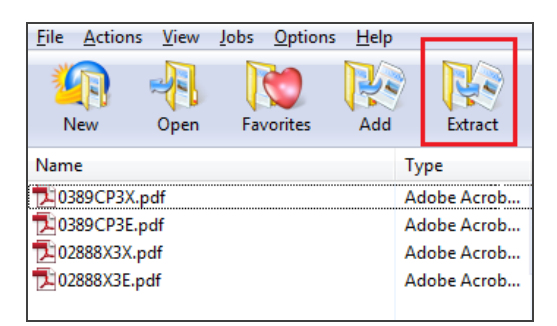

- 19. To print estimate and/or extension PDFs:
  - a. Extract the PDFs to a folder.
  - b. Highlight those PDFs that you wish to print.
  - c. Right-click and choose to Print.

# **ADDITIONAL INFORMATION**

We do not allow forms with scanlines and barcodes to print *Alpha Only* because the amount due within the scanline or barcode would be incorrect. We cannot generate these as per state requirements.

# **BATCH EXTENSIONS**

\* Available before the 2009 tax year.

\*\* Letters print only if state(s) marked On Extension.

|      |                                         | PRINTOUT      | PRINTOUT WILL BE |         |                                                                    |  |
|------|-----------------------------------------|---------------|------------------|---------|--------------------------------------------------------------------|--|
|      |                                         | ALPHA<br>ONLY | W/DATA           | LETTERS | INFORMATION                                                        |  |
| 1120 | Extension amount entered in locator     | N/A           | X                | Х       | States with<br>scanlines or<br>barcodes will<br>print.             |  |
|      | Extension amount not entered in locator | X*            | N/A              | X**     | States with<br>scanlines or<br>barcodes will<br><i>NOT</i> print.  |  |
| 1065 | Extension amount entered in locator     | N/A           | X                | N/A     | States with<br>scanlines or<br>barcodes will<br>print.             |  |
|      | Extension amount not entered in locator | X*            | N/A              | N/A     | States with<br>scanlines or<br>barcodes will<br><i>NOT</i> print.  |  |
| 1040 |                                         | X*            | N/A              | N/A     | States with<br>scanlines or<br>barcodes will<br><i>NOT</i> print.* |  |

|      |  | PRINTOUT WILL BE |        |         | ADDITIONAL                                                              |
|------|--|------------------|--------|---------|-------------------------------------------------------------------------|
|      |  | ALPHA<br>ONLY    | W/DATA | LETTERS | INFORMATION                                                             |
| 1041 |  | X*               | N/A    | N/A     | States with<br>scanlines or<br>1040 barcodes<br>will <b>NOT</b> print.* |
| 990  |  | X*               | N/A    | N/A     | States with<br>scanlines or<br>barcodes will<br><i>NOT</i> print.*      |

# **COPYRIGHT NOTICE**

© 2021-2022 Thomson Reuters/Tax & Accounting. All rights reserved. Republication or redistribution of Thomson Reuters content, including by framing or similar means, is prohibited without the prior written consent of Thomson Reuters. Thomson Reuters and the Kinesis logo are trademarks of Thomson Reuters and its affiliated companies. More information can be found here.

Last Updated: October 15, 2021